# FindITネットワークマネージャでの証明書の管理

### 目的

デジタル証明書は、証明書の名前付きサブジェクトによって公開キーの所有権を証明します 。これにより、証明書利用者は、認証された公開キーに対応する秘密キーによる署名やアサ ーションに依存できます。インストール時に、FindIT Network Managerは自己署名証明書を 生成して、Webやその他のサーバとの通信を保護します。この証明書を、信頼できる認証局 (CA)によって署名された証明書に置き換えることもできます。 これを行うには、CAによる 署名用の証明書署名要求(CSR)を生成する必要があります。

また、証明書と対応する秘密キーをマネージャから完全に独立して生成することもできます 。その場合は、アップロードする前に、証明書と秘密キーを公開キー暗号規格(PKCS)#12形 式ファイルに組み合わせることができます。

FindITネットワークマネージャは、.pem形式の証明書のみをサポートします。他の証明書形 式を取得する場合は、形式を変換するか、CAから.pem形式の証明書を再度要求する必要が あります。

この記事では、FindIT Network Managerで証明書を管理する方法について説明します。

# 該当するデバイス

• FindIT ネットワーク マネージャ

#### [Software Version]

• 1.1

## FindITネットワークマネージャでの証明書の管理

#### CSR の生成

ステップ1:FindITネットワークマネージャの管理GUIにログインし、[管理(**Administration)]>** [証明書(Certificate)]を選択します。

| ٠ | Administration    |
|---|-------------------|
|   | User Management   |
|   | Change Password   |
|   | License           |
|   | Certificate       |
|   | Backup & Restore  |
|   | Platform Settings |
|   | Logging Settings  |
|   | Local Probe       |

ステップ2:[CSR]領域で、[作成]ボタンをクリックします。

| Certificate        |          |      |          |        |
|--------------------|----------|------|----------|--------|
| HTTPS Certificate: | Deployed | View | Download | Update |
| CSR:               | N/A      |      |          | Create |
|                    |          |      |          |        |

証明書フォームに入力した値はCSRの構築に使用され、CAから受け取った署名付き証明書 に含まれます。

<u>ステップ3:[</u>Full qualified domain name]フィールドにIPアドレスまたはドメイ*ン名を入力*し ます。この例では、hostname.cisco.comが使用されています。

Full qualified domain name

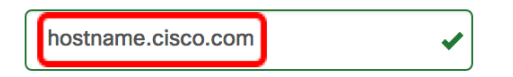

ステップ4:[Country(国)]フィールドに国コード*を入力*します。この例では、USが使用されています。

| Country | US | ~ |
|---------|----|---|
|         |    |   |

ステップ5:[State]フィールドに状態コードを*入力*しま*す*。この例では、CAが使用されてい ます。

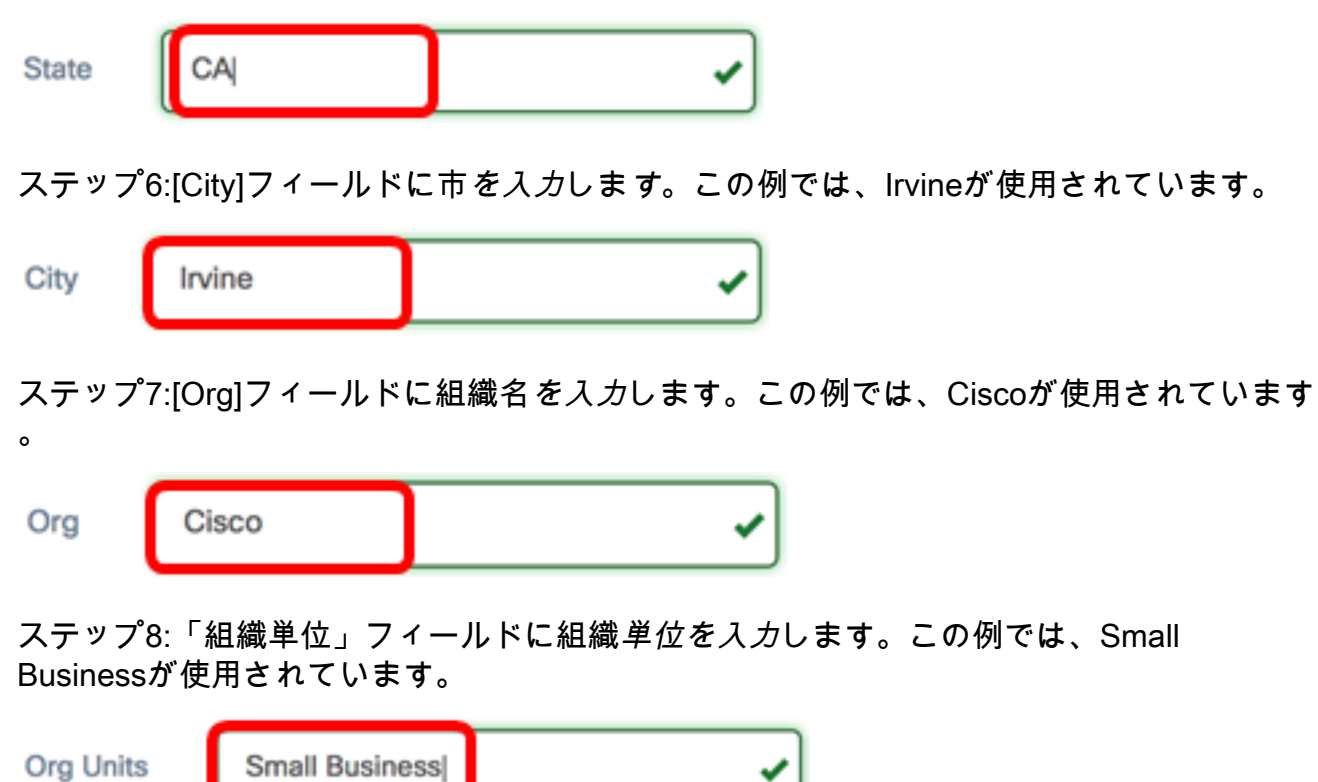

ステップ9:[Email(メール)]フィールドにメールアドレスを入力します。この例では、 <u>ciscofindituser@cisco.com</u>と入力しています。

| Email | ciscofindituser@cisco.com | ~ |
|-------|---------------------------|---|
|-------|---------------------------|---|

ステップ10:[Save]をクリ**ックします**。

| Certificate                                                 |                                                                                  |                                                                        |
|-------------------------------------------------------------|----------------------------------------------------------------------------------|------------------------------------------------------------------------|
| Note: When you create the CS issue, and then upload the iss | SR file successfully, please send the<br>sued certificate to system by operation | downloaded file to a Certificate Authority to on (Update/Upload Cert). |
| Full qualified domain name                                  | hostname.cisco.com                                                               | ✓                                                                      |
| Country                                                     | US                                                                               | ~                                                                      |
| State                                                       | СА                                                                               | ✓                                                                      |
| City                                                        | Irvine                                                                           | ✓                                                                      |
| Org                                                         | Cisco                                                                            | •                                                                      |
| Org Units                                                   | Small Business                                                                   | ✓                                                                      |
| Email                                                       | ciscofindituser@cisco.com                                                        | •                                                                      |
|                                                             |                                                                                  | Save                                                                   |
|                                                             |                                                                                  |                                                                        |

CSRファイルが自動的にコンピュータにダウンロードされます。この例では、 system.csr.pemファイルが生成されます。

| Platform Settings |              |
|-------------------|--------------|
| Logging Settings  |              |
| Local Probe       |              |
|                   |              |
| system.csr.pem    | ♣ Show All × |

ステップ11:(オプション)[CSR]領域で、ステータスが[N/A]から[Created]に更新されます 。作成したCSRをダウンロードするには、[ダウンロード]ボタン**をクリッ**クします。

| Certificate        |          |      |          |        |
|--------------------|----------|------|----------|--------|
| HTTPS Certificate: | Deployed | View | Download | Update |
| CSR:               | Created  |      | Download | Update |
|                    |          |      |          |        |

ステップ12:(オプション)作成したCSRを更新するには、[更新]ボタンをク**リック**し、ステップ3に<u>戻ります</u>。

| Certificate        |          |      |          |        |
|--------------------|----------|------|----------|--------|
| HTTPS Certificate: | Deployed | View | Download | Update |
| CSR:               | Created  |      | Download | Update |
|                    |          |      |          |        |

これで、FindITネットワークマネージャでCSRが正常に生成されました。ダウンロードした CSRファイルをCAに送信できるようになりました。

#### CAからの署名付き証明書のアップロード

署名付きCSRをCAから受け取ったら、マネージャにアップロードできます。

ステップ1:FindITネットワークマネージャの管理GUIにログインし、[管理(Administration)] > [証明書(Certificate)]を選択します。

| ٠ | Administration    |
|---|-------------------|
|   | User Management   |
|   | Change Password   |
|   | License           |
|   | Certificate       |
|   | Backup & Restore  |
|   | Platform Settings |
|   | Logging Settings  |
|   | Local Probe       |

ステップ2:[HTTPS Certificate]領域で、[**Update**]ボタンをクリ**ック**します。

| Certificate        |          |      |          |        |
|--------------------|----------|------|----------|--------|
| HTTPS Certificate: | Deployed | View | Download | Update |
| CSR:               | Created  |      | Download | Update |
|                    |          |      |          |        |

ステップ3:[UploadCert]ラジオボ**タンを**クリックします。

| Certifica | te                     |                |     |              |
|-----------|------------------------|----------------|-----|--------------|
| 0         | Renew Self-signed Cert | OUpload Cert   | O U | pload PKCS12 |
| ↔,±,+     |                        | トプミュン・ギタン・たっぽう |     | 미사이오#12판국고립  |

**注**:または、[PKCS12のアップロード]オプションボタンを選択して、PKCS#12形式で関連 付けられた秘密キーを使用して証明書**をアップロード**できます。ファイルのロックを解除す るパスワードは、指定された[パスワード]フィールドで指定*する必要*があります。

| O Upload Cert |  | ad PKCS12 |
|---------------|--|-----------|
| Password:     |  |           |

ステップ4:ターゲット領域に署名付き証明書をドロップするか、ターゲット領域をクリッ クしてファイルシステムを参照し、[開く]をクリ**ックします**。ファイルは.pem形式である必 要があります。

|                                   | o Downloads                                     | ٥       |      | Q Search |
|-----------------------------------|-------------------------------------------------|---------|------|----------|
| Name                              |                                                 |         |      | D        |
| signed-s                          | system.csr.pem                                  |         |      | т 🌔      |
| U WAP361                          | _WAP150_1.1.0.5.tar                             |         |      | Y        |
| image_te                          | image_tesla_Sx250-350_Sx350X-550X_2.3.0.130.bin |         |      |          |
| backup-                           | 2017-07-12-11-09-280                            | GMT.zip |      | Jı       |
| backup-2017-07-12-11-06-29GMT.zip |                                                 |         |      | Ju       |
| 2017-07-07_1349-1.png             |                                                 |         |      | Ji       |
| 2017-0                            | 7-07_1349.png                                   |         |      | Ju       |
| = 2017-0                          | 7-07_1348.png                                   |         |      | Jı       |
| = 2017-0                          | 7-07_1350.png                                   |         |      | Ju       |
|                                   |                                                 |         |      |          |
|                                   |                                                 |         |      |          |
|                                   |                                                 |         |      |          |
| Forma                             | t: All Files                                    |         |      |          |
|                                   |                                                 |         |      |          |
|                                   |                                                 |         |      |          |
|                                   |                                                 |         | Canc | el Open  |

- **注:**この例では、signed-system.csr.pemが使用されています。
- ステップ5:[Upload]をクリ**ックします**。

| Certificate              |                                                                      |                 |
|--------------------------|----------------------------------------------------------------------|-----------------|
| O Renew Self-signed Cert | <ul> <li>Upload Cert</li> </ul>                                      | O Upload PKCS12 |
|                          | Drag and drop file her<br>click to select a file from<br>filesystem) | e (or<br>m the  |
|                          | Filename: signed-system.cs                                           | Upload Cancel   |

これで、署名付き証明書がFindITネットワークマネージャに正常にアップロードされました。

#### 現在の証明書の管理

ステップ1:FindITネットワークマネージャの管理GUIにログインし、[管理(Administration)] > [証明書(Certificate)]を選択します。

| ٠ | Administration    |
|---|-------------------|
|   | User Managemen    |
|   | Change Password   |
|   | License           |
|   | Certificate       |
|   | Backup & Restore  |
|   | Platform Settings |
|   | Logging Settings  |
|   | Local Probe       |
|   | Local Probe       |

ステップ2:[HTTPS Certificate]領域で、[**View**]ボタンをクリ**ック**します。

| Certificate        |          |      |          |        |
|--------------------|----------|------|----------|--------|
| HTTPS Certificate: | Deployed | View | Download | Update |
| CSR:               | Created  |      | Download | Update |
|                    |          |      |          |        |

ステップ3:現在の証明書がプレーンテキスト形式で新しいブラウザウィンドウに表示され ます。xボタンまたはCancelボタンをクリックして、ウィンドウを閉じます。

#### Certificate Detail

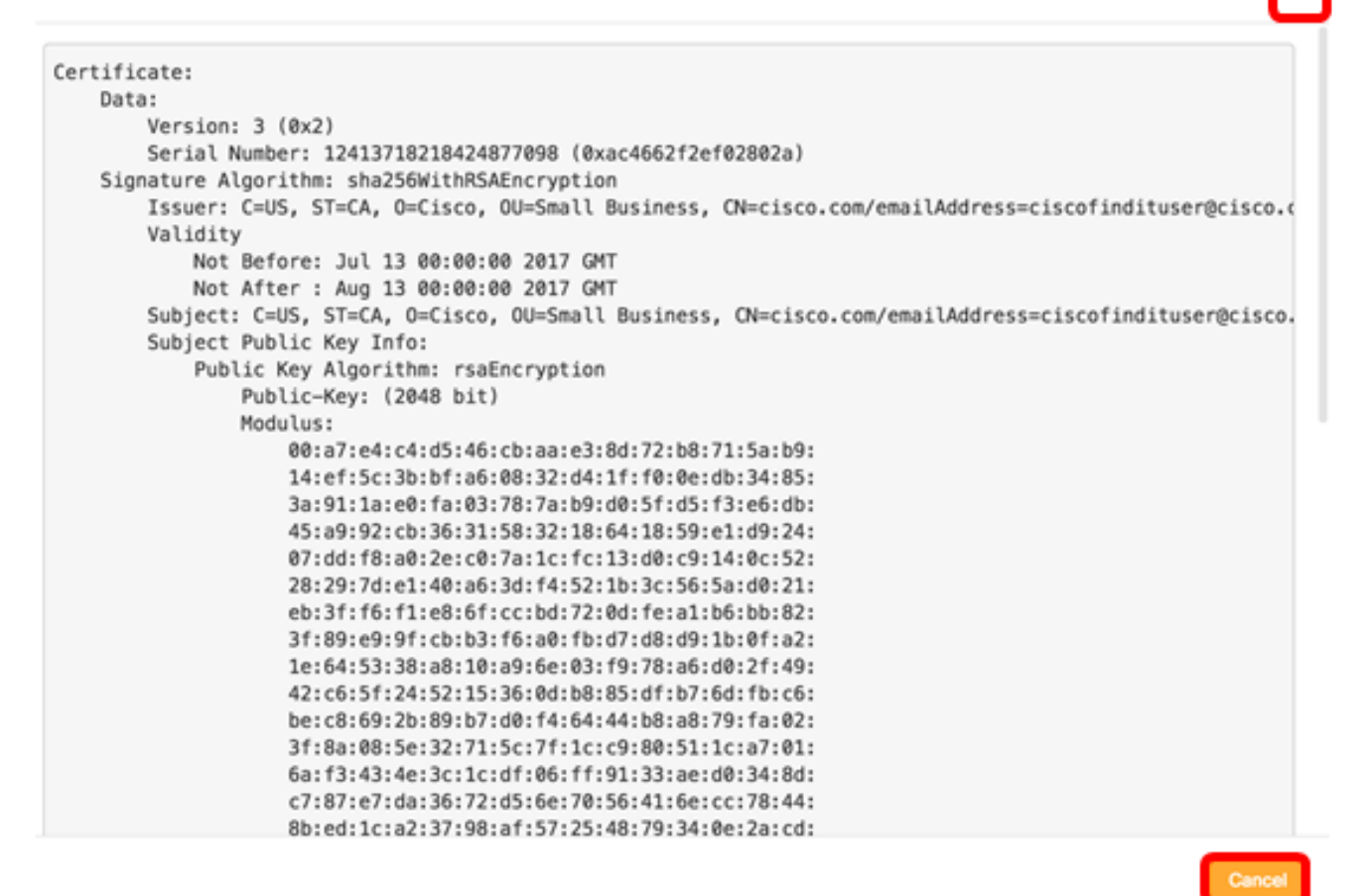

ステップ4:(オプション)現在の証明書のコピーをダウンロードするには、[HTTPS Certificate]領域の[**Download**]ボタンをクリックします。

| Deployed | View                | Download                 | Update                                     |                                                 |
|----------|---------------------|--------------------------|--------------------------------------------|-------------------------------------------------|
| Created  |                     | Download                 | Update                                     |                                                 |
|          |                     |                          |                                            |                                                 |
|          | Deployed<br>Created | Deployed View<br>Created | Deployed View Download<br>Created Download | DeployedViewDownloadUpdateCreatedDownloadUpdate |

これで、FindITネットワークマネージャで現在の証明書を正常に管理できました。